### <u>අයදුම්කරුට උපදෙස්</u>

- උපාධි පාඨමාලා සඳහා අයදුම් කිරීමට පුථම පුවත්පත් දැන්වීම හොඳින් කියවා බලන්න
- ශ්‍රී ලංකා සාගර විශ්වවිදාහාලයේ වෙබ් පිටුවෙහි (<u>www.ocu.ac.lk</u>) ලින්ක් එක හරහා මාර්ගගත කුමය ඔස්සේ ඔබට අයදුම්කල හැකිය
- මාර්ගගත කුමය ඔස්සේ අයදුම් කිරීමේදී පහත ලේඛණ අමුණා ඇත්දැයි සැලකිලිමත් විය යුතුය
   I. අධාහාපන සහතික පිටපත්
  - II. රු. 1500/- ක් වු ගෙවීම් රිසිටපත් (උපකුලපති නමින් මහජන බැංකුව මෝදර ශාඛාවේ අංක 214100163629909 දරණ ගිණුමට බැර කල යුතුය)
- ඔබට කිසියම් ගැටළුවක් වේ නම් පහත අංක ඇමතිය හැකිය
  - I. තොරතුරු තාක්ෂණ උපදේශක +94 71 190 1970 (Whatsapp) tharinduw@ocu.ac.lk

+94 71 231 7521 nalakas@ocu.ac.lk

## <u>අයදුම්පත එවිය යුතු ආකාරය</u>

- වෙබ් අඩවියෙහි ඇති වෙබ් දිගුව (https://emis.ocu.ac.lk/app/applicationform\_OCU.php) හරහා ඔබගේ අදාල තොරතුරු ඇතුලත් කල යුතුය. ඔබ ඇතුලත් කල තොරතුරු අප වෙත ඉදිරිපත් කිරීමට පෙර දෙවරක් පරීක්ෂා කර බලන්න.
- අයදුම්පත ඉදිරිපත් කිරීමට (submit) පෙර ඔබගේ ගෙවීම් වවුවර් පත උඩුගත (upload) කල යුතුය. ගෙවීම් වවුවර්පත උඩුගත කිරීමෙන් තොරව ඔබට අයදුම්පත ඉදිරිපත් කිරීමට නොහැකිය. ඔබ උපාධි පාඨමාලා කිහිපයකට අයදුම් කරන්නේ නම් ඒ එක් එක් පාඨමාලාවට (රු.1500/- බැගින්) වෙන වෙනම ගෙවීම් කල යුතුය
- ඊළහ පිටුවට යාමට පෙර ඔබගේ user name සහ password නිවැරදිව සටහන් කර ගත යුතුය.
- ඉත් පසු ඔබගේ අනෙකුත් ලිපි ලේඛණ උඩුගත කිරීම සඳහා අයදුම්කරුගේ user account වෙත පිවිසීම සිදුකල යුතුය. (<u>https://emis.ocu.ac.lk/app/applicationlogin.php</u>)
- ඔබගේ user name සහ password නිවැරදිව ඇතුලත් කර user account වෙත ඇතුලත් වන්න
- ඔබගේ සියළුම අධාාපනික සහතික/ උප්පැන්න සහතිකය/ජාතික හැදුනුම්පත සහ ගෙවීම් වවුවර්පත ස්කෑන් (scan) කර වෙබ් පිටුවෙහි වම් පස ඇති "upload my documents" වෙත පිවිස උඩුගත කරන්න (පුමාණය 2MB අඩු විය යුතුය)
- වෙබ් පිටුවෙහි සඳහන්ව ඇති "uploading my payment slip" දිගුව හරහා ඔබගේ ගෙවීම් වවුවර්පත උඩුගත කල නොහැකිය.
- ඔබ ඇතුලත් කල තොරතුරු නැවත වෙනස් කිරීමට අවශා නම් " My details Add/ Edit" දිගුව භාවිතා කරන්න
- අයදුම්පත් එවිය යුතු අවසන් දිනට පෙර ඔබගේ අයදුම්පත එවීමට කටයුතු කරන්න
- ඉදිරි කාර්යාලීය කටයුතු සඳහා ඔබගේ අයදුම්පතෙහි සහ ගෙවීම් වවුවර් පතෙහි මුදිත පිටපත් ඔබ සතුව තබාගැනීමට කටයුතු කරන්න

# Step 01: Fill the application form

| terms supplications                                                                                                    |                                                                                                    |
|----------------------------------------------------------------------------------------------------|----------------------------------------------------------------------------------------------------|
| Hence note that the grade his such $\partial A$ and $\partial A$ subject (depending on your highest only as approximation provided only as a provided only as the provided only $A$ .             | with additional of a subsection of the section of the subsection of the subsection o |
| (1994) faithe<br>Laist Name<br>Name (F) (Hall) (*)<br>Name<br>National (M Name) (*)                                                                                                    |                                                                                                    |
| India Saran * Pedro Roston * Pedro Roston * Saran (Nove Rul) Saran (Sara) Saran (Sara) Saran * Cala Sara * Cala Sara * Cala Sara * Cala Sara *                                                    |                                                                                                    |
| mon del suo pel lucimienti di uni<br>tra lucipativati                                                                                                    |                                                                                                    |
| dary cara angebray francis the length application $^{-1}$ . Then of anno 40 $^\circ$ which also is a francis $^{-1}$ . Whether you frame trans the structure of a structure of a structure $^{+}$ |                                                                                                    |
| Doosti Yaar Mar Account<br>(Ine Tana *<br>Parimet *<br>Daffet Surgers *                                                                                                    |                                                                                                    |
| Which is in increase?                                                                                                    | (mas)                                                                                                    |

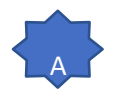

#### Make sure this is an email address that you have access to

| E-Mail Address * |   |
|------------------|---|
|                  | h |

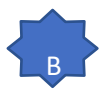

For the username you can put as your first name and Initial from the last name

Example: Applicant name – Asanka Perera

Username: AsankaP or AsankaPE

For the password you can put as anything that you can remember easily.

| Example: | <mark>Like your Birthd</mark> a | ay               |
|----------|---------------------------------|------------------|
|          | <mark>lf you are born i</mark>  | n 2002.01.01     |
|          | <mark>Please enter γοι</mark>   | ır password like |
|          | <u>'200211'</u>                 |                  |

| Create Your User Account |                                                                    |
|--------------------------|--------------------------------------------------------------------|
| User Name *              | fits will be your user name when you log in to your User Account   |
| Password *               | This will be your passiveral when you log in to your later Account |
| Confirm Password *       |                                                                    |

| Address (House No.) *                                      |                                                                   |
|------------------------------------------------------------|-------------------------------------------------------------------|
| Address (Street)                                           | ay: DGTert Read                                                   |
| Address (City)                                             | er Associ                                                         |
| Province *                                                 | V                                                                 |
| District *                                                 | v                                                                 |
| Civil Status*                                              | v                                                                 |
| Snianka Citzenship *                                       | v                                                                 |
| How did you get to know about<br>the programme             | v                                                                 |
| Are you applying from the MVQ5 certificate? *              | v                                                                 |
| Type of your A/L education *                               | Y                                                                 |
| Whether you have been qualified for University Admission * | Ŷ                                                                 |
| Study Mode *                                               | Full Time V                                                       |
| Application Payment Slip (PDF/JPG/PMG): *                  | Dissertie 1s the dates Advenue Tale and a 24E                     |
| Create Your User Account                                   |                                                                   |
| User Name *                                                | this will be your user serve when you light it your then detauch  |
| Pessword *                                                 | This will be your parameter when you ing it to your liner Account |
| Confirm Password *                                         |                                                                   |
| What is in image?                                          | 4450                                                              |
|                                                            | Saint                                                             |

C

You must upload your payment slip before submitting the application, otherwise you won't be able to submit the application.

Once you complete the application you can submit the application using the **Submit** button.

Step 02: Login to your account and Complete the application

https://emis.ocu.ac.lk/app/applicationlogin.php

| to login to the<br>count     |
|------------------------------|
| LOCUSL   All Rights Reserved |
|                              |

| • <b>D</b> Ex | xisting Applicant |                                              |
|---------------|-------------------|----------------------------------------------|
| User          | Name              |                                              |
| 1             | AsankaP           |                                              |
| Pass          | word              |                                              |
|               |                   |                                              |
| Forgo         | t Password?       |                                              |
|               |                   |                                              |
|               | Sign-In           |                                              |
|               |                   |                                              |
| -             |                   |                                              |
|               |                   | Copyright © 2021 OCUSL   All Rights Reserved |

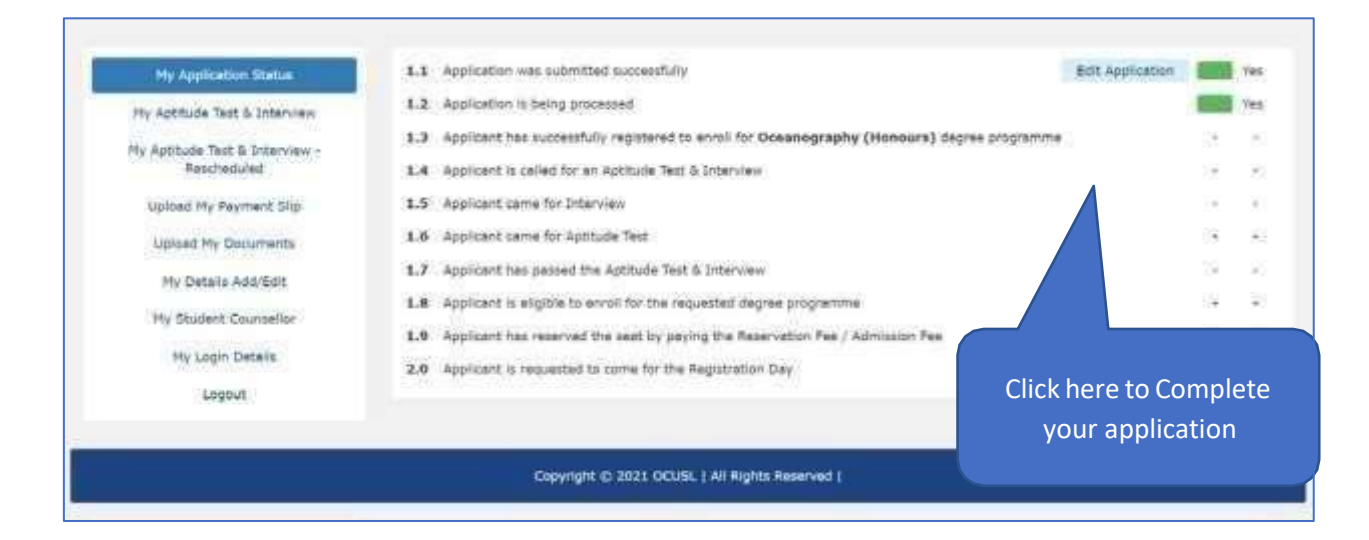

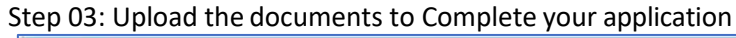

| Ocean University of S                                                                                                    | ri Lanka                                                                                                    |                                                                                                    |                                                                                                    | Welc |
|----------------------------------------------------------------------------------------------------|----------------------------------------------------------------------------------------------------|----------------------------------------------------------------------------------------------------|----------------------------------------------------------------------------------------------------|------|
| My Application Status<br>My Application Status<br>My Aptitude Test & Interview<br>My Aptitude Test & Interview<br>M | 1. Photograph<br>2. NIC<br>3. Birth Certificate<br>4. A/L Certificate<br>5. O/L Certificate<br>6. Hostel Accommodation Form<br>7. Other Qualifications<br>8. Application Payment Slip<br>9. NVQ 5 Certificate | <ul> <li>U</li> <li>(JPG/PNG/BMP):</li> <li>(PDF/JPG/PNG/BMP):</li> <li>(PDF/JPG/PNG/BMP):</li> <li>(PDF/JPG/PNG/BMP):</li> <li>(PDF/JPG/PNG/BMP):</li> <li>(PDF/JPG/PNG/BMP):</li> <li>(PDF/JPG/PNG/BMP):</li> <li>(PDF/JPG/PNG/BMP):</li> <li>(PDF/JPG/PNG/BMP):</li> </ul> | Ipload My Documents Choose He Ino file chosen Choose He Ino file chosen Choose He Ino file chosen Choose He Ino file chosen Choose He Ino file chosen Choose He Ino file chosen Choose He Ino file chosen Choose He Ino file chosen Choose He Ino file chosen Choose He Ino file chosen |      |
| k here to upload the<br>Documents and<br>lication Payment Slip                                                                                                    |                                                                                                    |                                                                                                    | Uplood                                                                                                    |      |
|                                                                                                    | Copyright @ 20                                                                                                    | 121 OCUSL   All Rights                                                                                                    | Reserved                                                                                                    |      |

# If you forgot your password

| ¢            | Ocean Univ                  | ersity of Sri Lanl     | ka                                                                                                    |            |
|--------------|-----------------------------|------------------------|----------------------------------------------------------------------------------------------------|------------|
| • <b>)</b> E | xisting Applicant           |                        |                                                                                                    |            |
| User         | Name                        |                        |                                                                                                    |            |
| 1            | AsankaP                     |                        |                                                                                                    |            |
| Pass         | word                        |                        |                                                                                                    |            |
| Forgo        | ••••••                      |                        | Click here                                                                                                  |            |
|              |                             | Sign-In                |                                                                                                    |            |
| Ċ            | Ocean Univer                | sity of Sri Lanka      | Copyright © 2021 OCUSL   All Rights Reserved                                                                |            |
|              |                             |                        | Submit the form below with User Name to reset your password,<br>Password reset link will be emailed to you. |            |
| lser I       | Name<br>Asanka <sup>p</sup> |                        | Submit Request                                                                                              |            |
|              |                             | Type your user<br>name | Copyright © 2021 OCUSL   All Rights Reserved                                                                | Click here |